# IBM Security Identity Manager Version 7.X.X.X

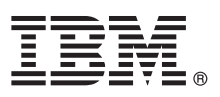

## **Quick Start Guide**

This guide gets you started with a typical installation of IBM Security Identity Manager version 7.X.X.X.

National language version: To obtain the Quick Start Guide in other languages, access the PDF files on the Quick Start DVD.

## **Product overview**

IBM<sup>®</sup> Security Identity Manager provides the software and services to deploy policy-based provisioning solutions. Companies can automate the process of provisioning employees, contractors, and Business Partners with access rights to the applications they need. The application can be in a closed enterprise environment or across a virtual or extended enterprise. IBM Security Identity Manager, Version 7.x.x.x is a network appliance-based identity-management solution.

## Step 1: Access the virtual appliance software and the documentation.

| 0 |
|---|
|   |

If you download your product from IBM Passport Advantage<sup>®</sup>, see http://www.ibm.com/support/ docview.wss?uid=swg24041132 to follow the instructions in the download document. For more information about the IBM Passport Advantage site, see http://www.ibm.com/software/howtobuy/passportadvantage/pao\_customers.htm.

This product offering includes the following aspects:

- IBM Security Identity Manager virtual appliance firmware. A virtual appliance image is provided to install the virtual appliance on supported hypervisors.
- The complete IBM Security Identity Manager product documentation. See http://www.ibm.com/support/ knowledgecenter/SSRMWJ/welcome.

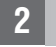

## Step 2: Evaluate the hardware and system configuration.

Be sure to understand the hardware and software requirements for the IBM Security Identity Manager product. See the detailed requirements in the *Product overview* topics in the IBM Security Identity Manager Knowledge Center at http://www.ibm.com/support/knowledgecenter/SSRMWJ/welcome. In the Knowledge Center, select the appropriate version of the product, and then select **Product overview**.

## 3 Step 3: Prepare the prerequisite software.

Install and configure the database server and directory server.

For more detailed information, go the IBM Security Identity Manager Knowledge Center at http://www.ibm.com/support/ knowledgecenter/SSRMWJ/welcome. In the Knowledge Center, select the appropriate version of the product. In the *Installation* topics, select **Installing** for installation instructions. Select **Installing** > **Installation of prerequisite components** to configure the prerequisite software components. In the *Configuration* topics, select **Configuration** for configuration instructions.

## 4

## Step 4: Gather network information and set up the virtual network.

Use only a static IP address to manage the virtual appliance for networking. The static IP must be registered with a valid host name. When you use a static IP address, use the following list to record important information for configuring the virtual appliance network:

- Host name
- Management IP address
- Management Subnet Mask
- Management Gateway
- Management DNS Server

Set up the virtual network. Configure the VMware networking correctly before you attempt to install and run the virtual appliance.

## 5

### Step 5: Install the virtual appliance.

Complete these steps to install the virtual appliance firmware in a virtual machine environment:

- 1. Create a virtual machine. For example, this virtual machine must be a Linux 2.6.x kernel, must have three adapter networks, and others.
- 2. Configure the virtual machine to restart from the supplied .iso or .vhd file.
- 3. Start the virtual machine. The firmware installer starts running automatically.
- 4. From a list of available languages, select the language that you want and then enter the value as Yes.
- 5. When the installation process completes, press Enter to restart the system.

Fore more detailed steps, see the *Installation of the IBM Security Identity Manager virtual appliance* topic in the IBM Security Identity Manager Knowledge Center at http://www.ibm.com/support/knowledgecenter/SSRMWJ/welcome. In the Knowledge Center, select the appropriate version of the product, and then select **Installing > Installation of the virtual appliance**.

## Step 6: Use the appliance setup wizard.

Complete the initial configuration of the virtual appliance with the appliance setup wizard.

- 1. Log in as the admin user. The default password is admin. To secure the virtual appliance, change the password when prompted by the wizard.
- 2. Use the appliance setup wizard to complete the initial configuration of the virtual appliance.
  - Read and accept the License Agreement.
  - Configure the networking, which includes the host name, management interface settings, and DNS configuration.
  - · Configure the date and time settings.
  - Review the basic configuration summary and follow the prompts to complete the virtual appliance setup.

## 7

Step 7: Configure the virtual appliance.

In a web browser, log on to the initial configuration wizard. Enter the host name or the IP address of the virtual appliance. For example, https://isimva\_host.

Collect the information that is associated with the tasks that you are about to do:

- 1. Configuration mode selection
- 2. Mail server configuration
- 3. Database server configuration
- 4. Directory server configuration

Follow the instructions in the wizard. When the configuration is complete, restart the virtual appliance.

For more information about installing the virtual appliance, see the *Installation of the IBM Security Identity Manager virtual appliance* topic in the IBM Security Identity Manager Knowledge Center at http://www.ibm.com/support/knowledgecenter/SSRMWJ/welcome. In the Knowledge Center, select the appropriate version of the product, and then select **Installing** > **Installation of the virtual appliance**. For more information about managing the virtual appliance, see the *Virtual appliance management* topic. Select **Administering** > **Virtual appliance management**.

#### 8

### Step 8: Complete the required administrator tasks.

For a list of administrator tasks, see the *Getting started* topic in the IBM Security Identity Manager Knowledge Center at http://www.ibm.com/support/knowledgecenter/SSRMWJ/welcome. In the Knowledge Center, select the appropriate version of the product, and then select **Product overview** > **Getting started**.

#### More information

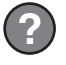

For more information, see http://www.ibm.com/support/entry/portal/product/security\_systems/ ibm\_security\_identity\_manager.

IBM Security Identity Manager Version 7.x.x.x Licensed Materials - Property of IBM. Copyright IBM Corp. 2012, 2016. US Government Users Restricted Rights - Use, duplication or disclosure that is restricted by GSA ADP Schedule Contract with IBM Corp.

IBM, the IBM logo, and ibm.com<sup>®</sup> are trademarks or registered trademarks of International Business Machines Corp., registered in many jurisdictions worldwide. Other product and service names might be trademarks of IBM or other companies. A current list of IBM trademarks is available on the web at "http://www.ibm.com/legal/copytrade.shtml" (http://www.ibm.com/legal/copytrade.shtml).

Part Number: CF4LCML

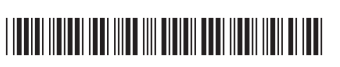

Document Number: GI13-4152-02

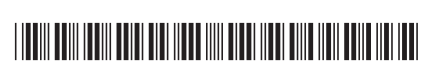